## **MEMBUAT STATIONERY & SIGNATURE DI OUTLOOK EXPRESS**

- 1. Buka Program Outlook Express atau klik 🖾 di desktop
- 2. Klik Tools seperti tampilan dibawah ini :

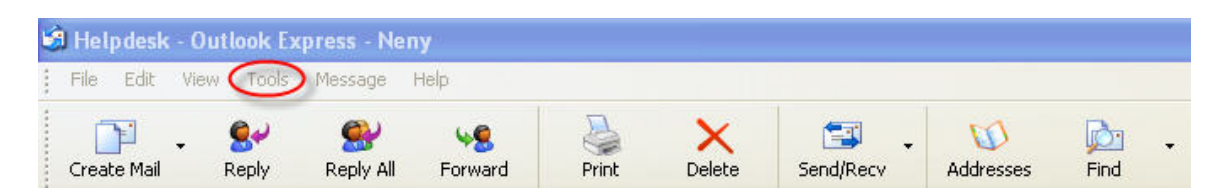

## 3. PIlih menu Options

| Tools | Message          | Help     |              |    |
|-------|------------------|----------|--------------|----|
| Send  | d and Receiv     | /e       |              | ۲  |
| Sync  | hronize All      |          |              |    |
| Addi  | ress Book        |          | Ctrl+Shift+B | i. |
| Add   | Sender to A      | ddress B | ook          |    |
| Mes:  | sage Rules       |          |              | •  |
| Acco  | ounts            |          |              |    |
| Opti  | ons <sub>N</sub> |          |              |    |

## 4. Pilih menu Compose

| Spelling                   | Security                                | Connectio    | n              | Maintenance                              |
|----------------------------|-----------------------------------------|--------------|----------------|------------------------------------------|
| General Read               | Receipts                                | Send 🤇       | Compose        | Signature                                |
| Compose Font               | 11. 110                                 |              |                |                                          |
| A Mail:                    | 91                                      | ot. Arial    |                | Font Settings                            |
| News:                      | 9 ;                                     | ot. Arial    |                | Font Settings                            |
| Stationery                 |                                         |              |                |                                          |
| When comp<br>Stationery fr | oosing new HTML n<br>onts will be used. | nessages, us | e the followir | ng Stationery.                           |
|                            |                                         |              |                |                                          |
| Mail:                      |                                         |              |                | Select                                   |
| Mail:                      |                                         |              |                | Select<br>Select                         |
| Mail:                      |                                         | Create Ne    | ew)            | Select<br>Select                         |
| Mail:                      |                                         | Create Ne    | :w D           | Select<br>Select<br>ownload More         |
| Business Cards             | business card when                      | Create Ne    | w D            | Select<br>Select<br>ownload More         |
| Business Cards             | business card when                      | Create Ne    | w D            | Select<br>Select<br>ownload More<br>Edit |

| Station | iery                                                           |                                     |
|---------|----------------------------------------------------------------|-------------------------------------|
| II -    | When composing new HTML mess<br>Stationery fonts will be used. | ages, use the following Stationery. |
|         | 🗖 Mail:                                                        | Select                              |
|         | News:                                                          | Select                              |

6. Muncul tampilan menu Stationery Wizard , klik

| Stationery Setup Wizard |                                                                                                    |
|-------------------------|----------------------------------------------------------------------------------------------------|
|                         | Welcome to the stationery wizard.                                                                                                    |
|                         | Stationery is a template for composing HTML messages.<br>You can include a background picture and position,<br>background color, customize the font, and set the margins. |
|                         | K Back Next > Cancel                                                                                                    |

Next >

7. Muncul Menu Stationery Wizard – Background , klik

|           |             | Preview  |   |
|-----------|-------------|----------|---|
| Picture   |             | 190      | 1 |
| aleabanr  | .gif        | ~        |   |
|           | Brow        | NSP      |   |
| <b>D</b>  |             |          |   |
| Posicion: |             | <u> </u> |   |
| Tile:     | Do Not Tile | ~        |   |
| Color     |             |          |   |
| De        | fault       | ~        |   |

8. Pilih Background picture dari file Hari Pelanggan yang sudah di save di computer anda

| Background Pie | cture                                                                                                    | ? 🔀    |
|----------------|----------------------------------------------------------------------------------------------------|--------|
| Look in:       | 🔁 Logo 🕑 🔗 📂 🛄•                                                                                                    |        |
| D<br>Recent    | e Hari Pelanggan Airlines.gif<br>國 Hari Pelanggan Clearence.gif<br>國 Hari Pelanggan Domestic.gif<br>國 Hari Pelanggan Freight.gif |        |
| Desktop        | ब्व्यिHari Pelanggan Moving & Packing.gif<br>ब्व्यिHari Pelanggan Warehouse.gif                                                  |        |
| My Documents   |                                                                                                    |        |
| My Computer    |                                                                                                    |        |
|                | File name:                                                                                                    | Open   |
| My Network     | Files of type: Image Files (*.bmp;*.gif;*.jpg;*.wmf;*.xbm;*.art)                                                                 | Cancel |

Kemudian akan muncul tampilan seperti contoh ini

| Stationery Setup Wi                                         | izard                                          |                   |                          |        |
|-------------------------------------------------------------|------------------------------------------------|-------------------|--------------------------|--------|
| <b>Background</b><br>Stationery can ha<br>picture might cov | ave a background pictu<br>ver the entire page. | re and a backgrou | ind color. Note that the |        |
| V Dichure                                                   |                                                | Preview:          | 8                        | _      |
| Hari Pelango                                                | jan Airlines.gif                               | ~                 |                          |        |
| Position: B                                                 | iottom 🖌 Left                                  | se                |                          |        |
| Tile: D                                                     | o Not Tile                                     | ~                 |                          |        |
| Color                                                       |                                                |                   |                          |        |
| Defaul                                                      | lt                                             |                   | <u>S</u>                 |        |
|                                                             |                                                |                   |                          |        |
|                                                             |                                                |                   |                          |        |
|                                                             |                                                | < Back            | Next >                   | Cancel |

9. Klik sampai muncul **complete**, ketik nama stationery - Finish

| Stationery Setup Wizard                                          |                                     |
|------------------------------------------------------------------|-------------------------------------|
| <b>Complete</b><br>Your Stationery is complete. Enter a name and | click finish to save your creation. |
| Name: RPX Signature<br>(e.g. My Stationery)                      | Preview:                            |
|                                                                  | <u> </u>                            |
|                                                                  | < Back Finish Cancel                |

10. Kembali ke menu Compose – Stationery

| <b>h</b> | When composing<br>Stationery fonts w | new HTML messages, use the fo<br>ill be used. | llowing Stationery. |
|----------|--------------------------------------|-----------------------------------------------|---------------------|
|          | 🗹 Mail: 🛛 🗍                          | RPX Signature                                 | Select              |
|          | News:                                | RPX Signature                                 | Select              |
|          |                                      | Create New                                    | Download More.      |

11. Klik Apply, kemudian klik menu Signatures

| Spelling           | Security              | Connection       | n Maintena   | nce    |
|--------------------|-----------------------|------------------|--------------|--------|
| General Rea        | ad Receipts           | Send             | Compose Sign | ature  |
| Signature settings |                       |                  |              | ~      |
| 🔂 🗌 Add s          | ignatures to all outg | ioing messages   |              |        |
|                    | on't add signatures I | to Replies and F | orwards      |        |
| Signatures         |                       |                  |              |        |
|                    |                       |                  | New          |        |
|                    |                       |                  |              |        |
|                    |                       |                  | Remov        | /e     |
|                    |                       |                  | Renam        | ne.    |
|                    |                       |                  |              |        |
| dit Signature —    |                       |                  |              |        |
| Text               |                       |                  | Set as De    | efault |
| - <u>e</u>         |                       |                  | Advance      | d.     |
|                    |                       |                  |              |        |
|                    | <u></u>               |                  |              |        |
| O File             |                       |                  | Plowse       | 95     |

12. Klik New , akan muncul nama signaturenya contoh :Signature #1

| opening                  | Security               | Connection     | м         | aintenance                                    |
|--------------------------|------------------------|----------------|-----------|-----------------------------------------------|
| General Rea              | ad Receipts            | Send           | Compose   | Signatures                                    |
| Signature settings       |                        |                |           |                                               |
| Add s                    | ignatures to all outgo | ng messages    |           |                                               |
|                          | on't add signatures to | Replies and Fo | orwards   |                                               |
| Rignatures               |                        |                | 200100000 |                                               |
| Signatures               | ure #1 Defa            | ult signature  |           | Maur                                          |
| ( signals                |                        |                |           | New                                           |
|                          |                        |                |           | -                                             |
|                          |                        |                |           | Remove                                        |
|                          |                        |                |           | Rename                                        |
|                          |                        |                |           | Remove<br>Rename                              |
| Edit Signature           |                        |                |           | Rename                                        |
| Edit Signature —         |                        |                |           | Rename                                        |
| Edit Signature —<br>Text |                        |                |           | Rename                                        |
| Edit Signature —<br>Text |                        |                |           | Rename<br>Rename<br>et as Default<br>advanced |
| Edit Signature —<br>Text |                        |                |           | Rename<br>Rename<br>et as Default             |

13. Ketik di bagian Edit Signature – Text

| Text | Set as Default |
|------|----------------|
|      | Advanced       |
|      | Browse         |

Menjadi seperti contoh berikut ini

| <u>R</u> | 💽 Text | Regards,<br>Nenu Sutriana          | Set as Default |
|----------|--------|------------------------------------|----------------|
|          |        | Customer Technology & Support -ITD | Advanced       |
|          | 🔿 File |                                    | Browse         |

14. Seting bagian menu Signature Settings seperti dibawah ini

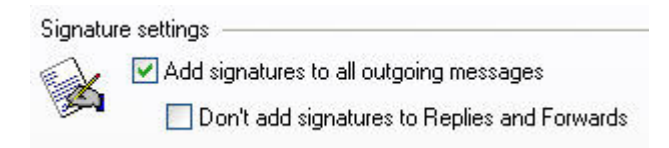

15. Klik Apply dan OK

Selamat Mencoba 🙂